# How to play iPhone's videos by using EL-817-HA01-SOP

Download URL: <u>http://www.apple.com/itunes/</u>

Please add video into iphone at first.

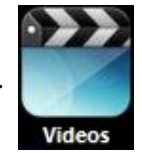

#### Method :

**Step 1.** Run iTunes and select $\rightarrow$ **View**, then click $\rightarrow$ **Show Sidebar** 

| File | Edit | View Controls | Store  | Help       |
|------|------|---------------|--------|------------|
| 53   | Musi | View Optio    | ons    | Ctrl+J     |
|      |      | Column Br     | owser  | ,          |
|      |      | Show Up N     | Vext   | Ctrl+Alt+U |
|      |      | Show State    | us Bar | Ctrl+/     |
|      |      | Show Side     | bar    | Ctrl+S     |

Step 2. Connected iPhone to PC and click it ►

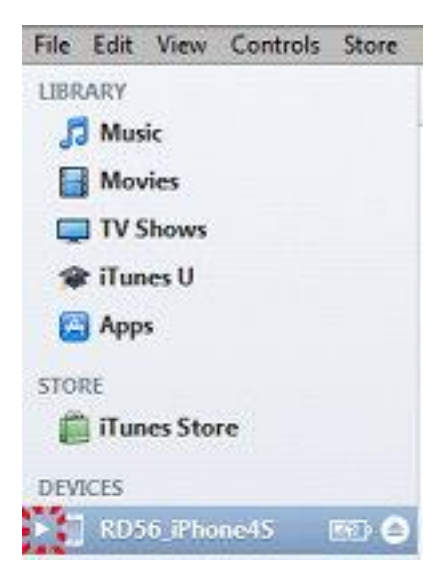

#### **Step 3.** Select→**Movies**

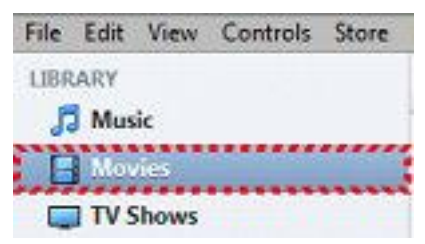

**Step 4.** Select $\rightarrow$ **File**, and then click $\rightarrow$ **Add File to Library** 

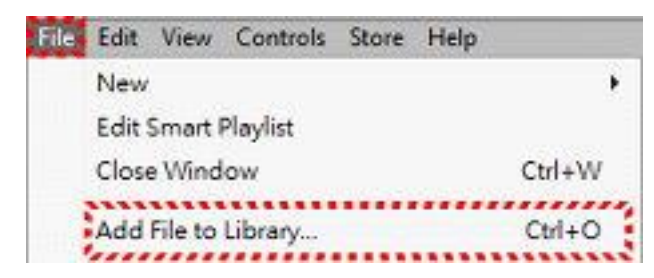

Select a **mp4** format of video you want.

#### Click→**Open**

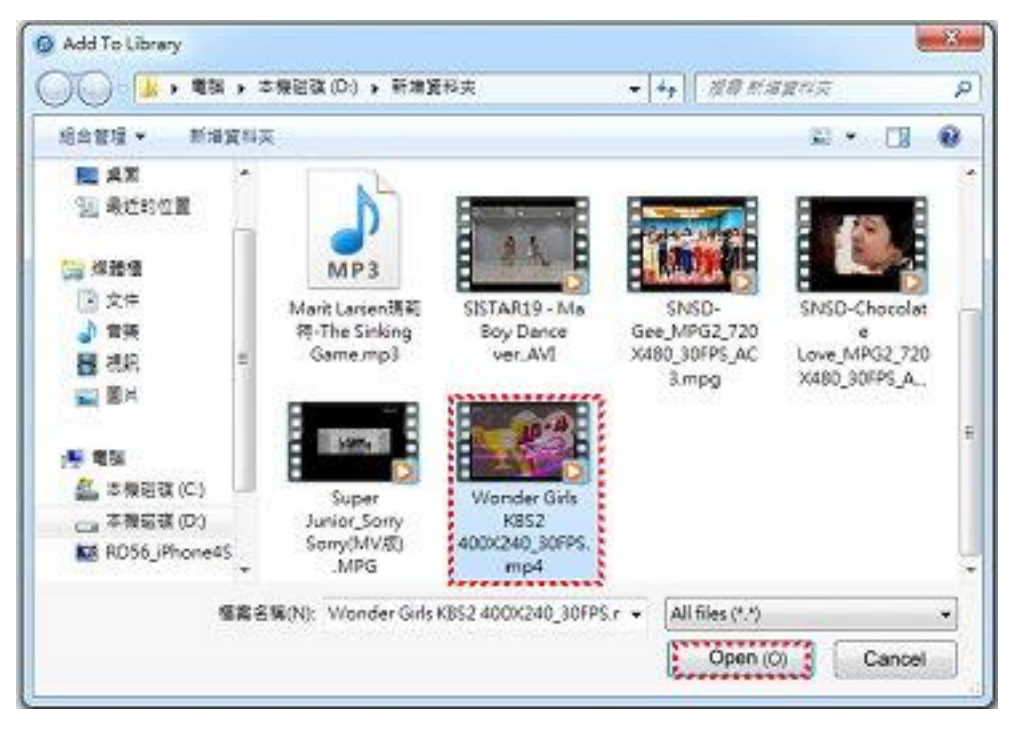

Step 5. Movies column will show (1) and the list will show already added movie which was you selected.

| File | Edit | View  | Controls | Store | Help |                                         |
|------|------|-------|----------|-------|------|-----------------------------------------|
| LIBR | ARY  |       |          |       |      |                                         |
| J    | Mus  | ic    |          |       | VN   | lame 🔺                                  |
| 6    | Mos  | ries. |          | - 0   | VV   | Vonder Girls KBS2 400X240_30FPS         |
|      | TVS  | Shows |          |       |      | ,,,,,,,,,,,,,,,,,,,,,,,,,,,,,,,,,,,,,,, |

### Step 6.Select :

# 1. iPhone Image: RD56\_iPhone4S

#### 2. Movies

| Summary | Info | Apps | Music | Movies                                 | TV Shows | Photos |
|---------|------|------|-------|----------------------------------------|----------|--------|
|         |      |      |       | ······································ |          |        |

## 3. Z Sync Movies

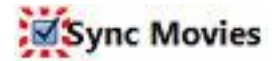

# 4. Wonder Girls KBS2 400X240\_30FPS 3 maxtes 38 MB

#### **5.**Click→**Apply**

| 20 K (C. 2                                                                                                    |                                                                                                    | 4                                          | (alert den |
|----------------------------------------------------------------------------------------------------|----------------------------------------------------------------------------------------------------|--------------------------------------------|------------|
| An Life Yaon Connex Serie in<br>Series<br>Series | W<br>Sync Moeles () mode<br>() Adventicely robust ()<br>Notes 4.<br>()<br>() () () () ()<br>() () () () ()<br>() () () () ()<br>() () () () () ()<br>() () () () () () ()<br>() () () () () () () ()<br>() () () () () () () () () ()<br>() () () () () () () () () () () () () ( | Lummary John Apps Black (Marchan) Triblers | s. Then    |
| 0 000000<br>0 0000<br>0 0000<br>0 0000000<br>0 000000                                                                                                    | Inducte Novies from Flagils                                                                                                    | 8                                          |            |
|                                                                                                    |                                                                                                    |                                            | <u>5</u> . |

It will appear syncing in progress on the middle of windows upside.

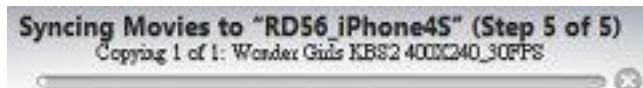

Step 7. It will show ① on iPhone movies column and list will show the movie which is just added.

| LIBRARY           |      | 1          | Name 🔺                          |
|-------------------|------|------------|---------------------------------|
| 🞵 Music           |      | <b>o</b> v | Wonder Girls KBS2 400X240_30FPS |
| Movies            | O    |            |                                 |
| TV Shows          |      |            |                                 |
| 🞓 iTunes U        |      |            |                                 |
| 🔁 Apps            |      |            |                                 |
| STORE             |      |            |                                 |
| iTunes Store      |      |            |                                 |
| DEVICES           |      |            |                                 |
| ▼ 🗍 RD56_iPhone4S | 1010 |            |                                 |
| 🞵 Music           |      |            |                                 |
| Movies            | 1    |            |                                 |

**Step 8.**Connect iPhone to head unit and select **iPod** on the display.

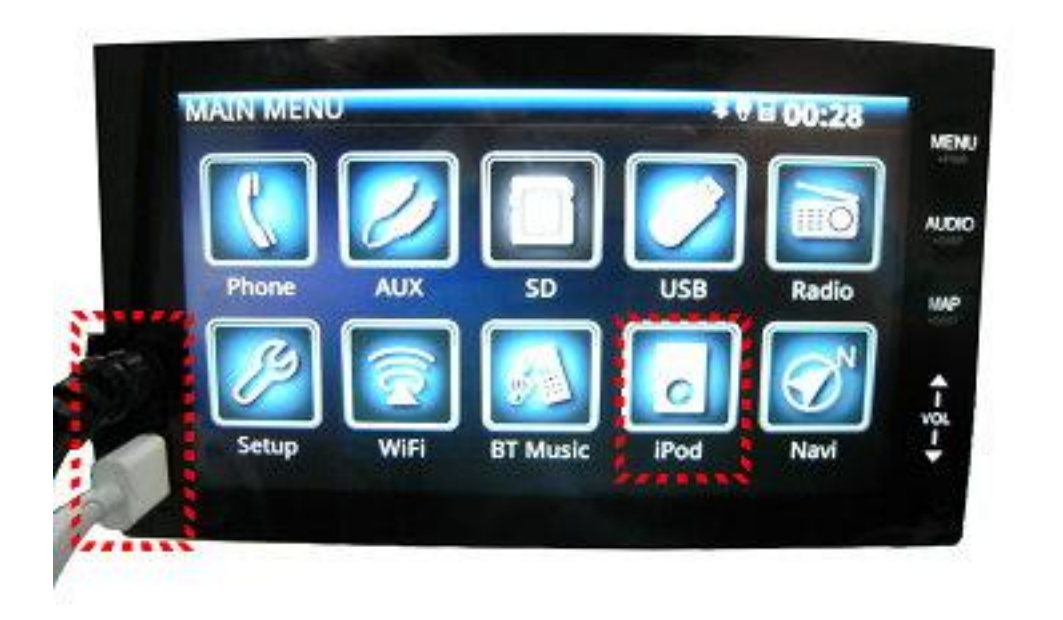

#### Click→**Video**

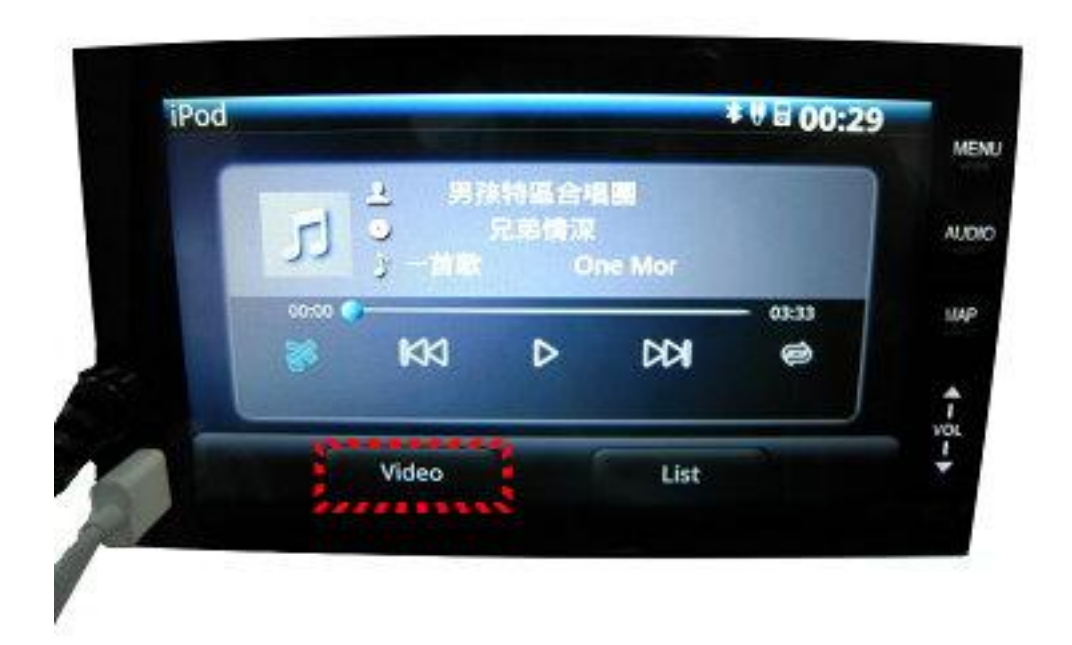

## Click→**Movies**

| in | Music Videos   | *****         |   |
|----|----------------|---------------|---|
|    | TV Shows       |               |   |
|    | Video Podcasts |               |   |
| Ø  | Rented Movies  | Transactory I |   |
| 1  | Video ITunesU  |               | - |
|    | Audio          | NowPlaying    | - |
|    | Audio          | NowPlaying    |   |

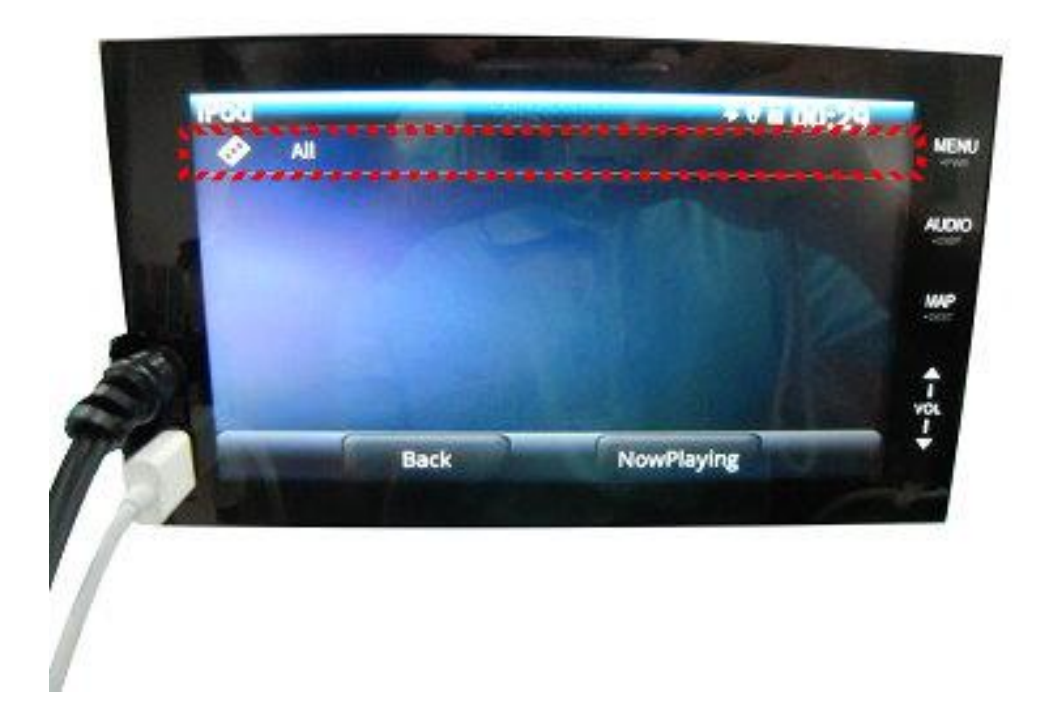

Step 9.Select the movie you want to play, and then you can play it via head unit.

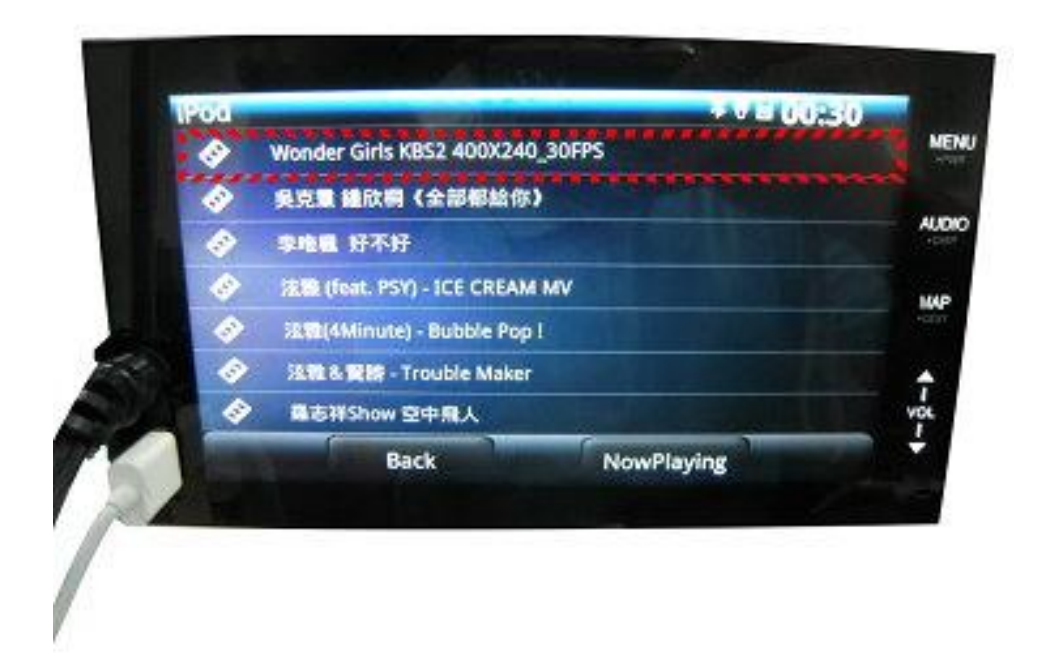

**Note.** There is only output voice while you are playing the movie. Please click the **Music** on the iPhone and then it will play normally.

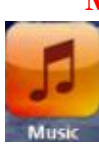